ΑΣΚΗΣΕΙΣ ΠΡΟΣΟΜΟΙΩΣΗΣ ΔΙΚΤΥΩΝ

Από τον Emad Aboelela, Καθηγητή στο University of Massachusetts/Dartmouth

# γπολογιχτης Γία το βιβλίο Δικτγά Υπολογιχτων

## ΜΙΑ ΠΡΟΣΕΓΓΙΣΗ ΑΠΟ ΤΗ ΣΚΟΠΙΑ ΤΩΝ ΣΥΣΤΗΜΑΤΩΝ

TΩN

LARRY L. PETERSON KAI BRUCE S. DAVIE

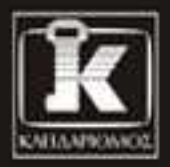

Επιστημονική επιμέλεια ελληνικής έκδοσης Δρ Περικλής Χατζημίσιος

## Περιεχόμενα

| Πρόλογος               |                                                              | 7   |
|------------------------|--------------------------------------------------------------|-----|
| Εργαστηριακή άσκηση 0  | Εισαγωγή                                                     | 9   |
| Εργαστηριακή άσκηση 1  | Ethernet                                                     | 13  |
| Εργαστηριακή άσκηση 2  | Δακτύλιος με σκυτάλη                                         | 24  |
| Εργαστηριακή άσκηση 3  | Τοπικά δίκτυα μεταγωγής                                      | 40  |
| Εργαστηριακή άσκηση 4  | Σχεδιασμός δικτύου                                           | 50  |
| Εργαστηριακή άσκηση 5  | АТМ                                                          | 61  |
| Εργαστηριακή άσκηση 6  | RIP: Πρωτόκολλο πληροφοριών δρομολόγησης                     | 75  |
| Εργαστηριακή άσκηση 7  | OSPF: Ανοιχτό πρωτόκολλο με πρώτα<br>τη συντομότερη διαδρομή | 88  |
| Εργαστηριακή άσκηση 8  | Πρωτόκολλο Συνοριακής Πύλης (BGP)                            | 99  |
| Εργαστηριακή άσκηση 9  | ΤCΡ: Πρωτόκολλο Ελέγχου Μετάδοσης                            | 114 |
| Εργαστηριακή άσκηση 10 | Μέθοδοι διαχείρισης ουρών                                    | 126 |
| Εργαστηριακή άσκηση 11 | RSVP: Πρωτόκολλο Δέσμευσης Πόρων                             | 138 |
| Εργαστηριακή άσκηση 12 | Αντιπυρικές ζώνες και VPN                                    | 155 |
| Εργαστηριακή άσκηση 13 | Εφαρμογές                                                    | 166 |
| Εργαστηριακή άσκηση 14 | Ασύρματα τοπικά δίκτυα                                       | 181 |
| Εργαστηριακή άσκηση 15 | Κινητό ασύρματο δίκτυο                                       | 193 |

## Εργαστηριακή άσκηση 0

## Εισαγωγή

## Τα βασικά του OPNET IT Guru Academic Edition

## Σκοπός

Αυτή η εργαστηριακή άσκηση σας διδάσκει τη βασική χρήση του OPNET IT Guru Academic Edition. Το OPNET IT Guru Academic Edition επιτρέπει στους φοιτητές να καταλάβουν καλύτερα τις κύριες έννοιες των δικτύων και τους εξοπλίζει κατάλληλα ώστε να αντιμετωπίζουν τα προβλήματα και να διαχειρίζονται αποτελεσματικά τις πραγματικές δικτυακές υποδομές.

## Γενικά

Το λογισμικό ΙΤ Guru της εταιρείας OPNET παρέχει ένα Περιβάλλον Εικονικού Δικτύου που αναπαριστά τη συμπεριφορά ολόκληρου του δικτύου σας, συμπεριλαμβανομένων των δρομολογητών, των μεταγωγέων, των πρωτοκόλλων, των διακομιστών, και των μεμονωμένων εφαρμογών. Χρησιμοποιώντας το Περιβάλλον Εικονικού Δικτύου, οι διευθυντές συστημάτων πληροφορικής, οι σχεδιαστές δικτύων και συστημάτων, και το επιχειρησιακό προσωπικό αποκτούν την ικανότητα να διαγνώσουν τα δύσκολα προβλήματα με πιο αποτελεσματικό τρόπο, να επαληθεύσουν τις αλλαγές πριν υλοποιηθούν, και να κάνουν σχέδια για μελλοντικά σενάρια, όπως σενάρια ανάπτυξης και αποτυχίας.

Η υπομονάδα ACE (Application Characterization Environment, περιβάλλον χαρακτηρισμού εφαρμογής) του IT Guru επιτρέπει στις επιχειρήσεις να προσδιορίζουν τη βασική αιτία των προβλημάτων απόδοσης εφαρμογών από άκρο σε άκρο, καθώς και να τα επιλύουν αποτελεσματικά από άποψη κόστους, κατανοώντας την επίπτωση των αλλαγών.

Σε αυτή την εργαστηριακή άσκηση θα μάθετε τα βασικά του λογισμικού OPNET IT Guru Academic Edition. Θα μάθετε πώς να διευθετήσετε και να εκτελέσετε το OPNET IT Guru Academic Edition. Θα εξοικειωθείτε επίσης με μερικές από τις δυνατότητές του εκτελώντας κάποια εκπαιδευτικά προγράμματα.

Οι εργαστηριακές ασκήσεις αυτού του εγχειριδίου υλοποιούνται με την έκδοση 9.1.A (Build 1997) του OPNET IT Guru Academic Edition. Αν θέλετε να κατεβάσετε το λογισμικό, επισκεφθείτε την ακόλουθη τοποθεσία για να εγγραφείτε ως χρήστης της τεχνολογίας της OPNET:

http://www.opnet.com/university\_program/itguru\_academic\_edition/

Συνιστώμενη Διευθέτηση Συστήματος, Πλατφόρμες, και Λογισμικό:

- Επεξεργαστής 1,5 GHz ή ισχυρότερος
- Μνήμη RAM 512 MB 2GB
- Χώρος στο σκληρό δίσκο 1GB
- Οθόνη με ανάλυση 1024 x 768 ή υψηλότερη και 256 ή περισσότερα χρώματα
- Adobe Acrobat Reader

- Υποστηρίζονται οι αγγλικές εκδόσεις των παρακάτω λειτουργικών συστημάτων:
  - Microsoft Windows NT (Service Pack 3, 5, ή 6a)
  - Windows 2000 Professional (υποστηρίζονται τα Service Pack 1, 2, και 4 αλλά δεν απαιτούνται)
  - Windows XP (απαιτείται το Service Pack 1· υποστηρίζεται το Service Pack 2 αλλά δεν απαιτείται.)

## Προεργαστηριακές δραστηριότητες

Διαβάστε το Κεφάλαιο 1 από την 4<sup>η</sup> έκδοση του βιβλίου «Δίκτυα υπολογιστών: μια προσέγγιση από τη σκοπιά των συστημάτων».

Επισκεφθείτε την ιστοσελίδα www.net-seal.net/animations.php και εκτελέστε το παρακάτω λογισμικό κινούμενων εικόνων:

No Network (χωρίς δίκτυο)

## Διαδικασία

### Ξεκινήστε το OPNET IT Guru Academic Edition

Για να ξεκινήσετε το OPNET IT Guru Academic Edition:

- Επιλέξτε Start (Εναρξη) → Programs (Προγράμματα) → OPNET IT Guru Academic Edition x.x → OPNET IT Guru Academic Edition, όπου x.x είναι η έκδοση του λογισμικού (π.χ. 9.1).
- 2. Διαβάστε τη συμφωνία περιορισμένης χρήσης (Restricted Use Agreement) και εφόσον συμφωνείτε, πατήστε στην επιλογή I have read this SOFTWARE AGREEMENT and I understand and accept the terms and conditions described herein (διάβασα αυτή τη συμφωνία χρήσης του λογισμικού και έχω κατανοήσει και αποδέχομαι τους όρους και τις προϋποθέσεις που περιγράφονται στο παρόν κείμενο).

Τώρα θα πρέπει να εμφανιστεί το εισαγωγικό παράθυρο του OPNET IT Guru Academic Edition, όπως φαίνεται παρακάτω:

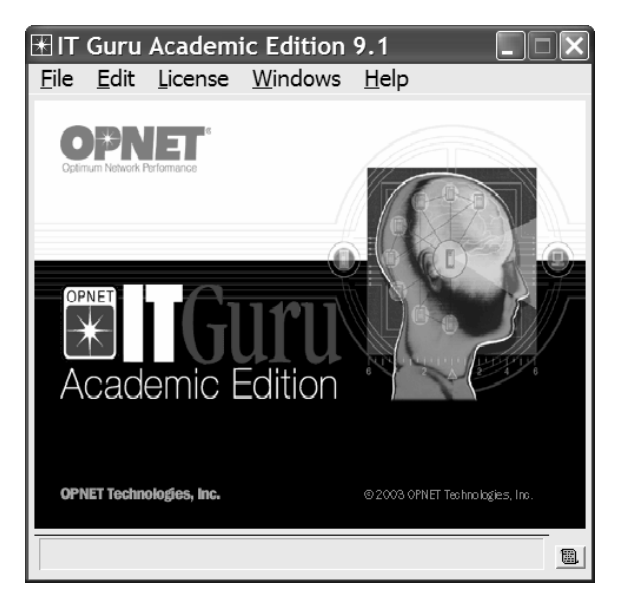

### Ελέγξτε τις προτιμήσεις του ΟΡΝΕΤ

Οι προτιμήσεις του OPNET σας επιτρέπουν να εμφανίσετε και να επεξεργαστείτε τις ιδιότητες περιβάλλοντος που ελέγχουν τις λειτουργίες του προγράμματος. Σε αυτή την εργαστηριακή άσκηση θα ελέγξετε τρεις από αυτές τις ιδιότητες.

- **1.** Αφού ξεκινήσετε το OPNET, από το μενού **Edit** (Επεξεργασία) επιλέξτε **Preferences** (Προτιμήσεις)
- 2. Η λίστα των ιδιοτήτων περιβάλλοντος είναι ταξινομημένη αλφαβητικά με βάση το όνομα. Μπορείτε να εντοπίσετε τις ιδιότητες πιο γρήγορα πληκτρολογώντας οποιοδήποτε τμήμα του ονόματος ιδιότητας στο πεδίο Find (Εύρεση).
- 3. Ελέγξτε την τιμή της ιδιότητας license\_server. Αυτή περιλαμβάνει το όνομα του υπολογιστή υπηρεσίας όπου βρίσκεται ο διακομιστής αδειών (License Server). Αν το IT Guru λαμβάνει την άδειά του από τον τοπικό υπολογιστή υπηρεσίας (δηλαδή, τον υπολογιστή στον οποίο εγκαταστάθηκε το λογισμικό), η τιμή τη ιδιότητας license\_server θα πρέπει να είναι localhost όπως φαίνεται στην επόμενη εικόνα.
- **4.** Δώστε στην ιδιότητα license\_server\_standalone την τιμή TRUE. Αυτή η ιδιότητα καθορίζει αν το πρόγραμμα θα λειτουργήσει ως διακομιστής της δικής του άδειας.
- 5. Ο κατάλογος μοντέλων είναι ένας κατάλογος που περιέχει αρχεία μοντέλων του OPNET. Αν ο κατάλογος αναφέρεται στην ιδιότητα περιβάλλοντος mod\_dirs, τότε τα προγράμματα του OPNET θα χρησιμοποιούν τα μοντέλα που υπάρχουν σε αυτόν τον κατάλογο. Ελέγξτε την τιμή της ιδιότητας mod\_dirs. Στον πρώτο κατάλογο της λίστας θα αποθηκεύονται τα δικά σας μοντέλα. Στο μέλλον ίσως χρειαστεί να προσπελάσετε αυτόν τον κατάλογο για να πάρετε εφεδρικά αντίγραφα, να αντιγράψετε, ή να μετακινήσετε τα μοντέλα σας. Το IT Guru αποθηκεύει πολυάριθμα αρχεία για κάθε ξεχωριστό έργο που δημιουργείτε.

| H C:\Documents and Settings\eaboelela\op_admin\env_db9.1_academic  □ |                      |           |                           |  |
|----------------------------------------------------------------------|----------------------|-----------|---------------------------|--|
| <u>F</u> ind                                                         |                      |           |                           |  |
| * Name                                                               | Value                | Source    | Group 🔺                   |  |
| license_password                                                     | <null></null>        | default   | Licensing                 |  |
| * license_port                                                       | port_a               | default   | Licensing                 |  |
| * license_server                                                     | localhost            | default   | Licensing                 |  |
| * license_server_standalone                                          | TRUE                 | changed   | Licensing                 |  |
| * license_server_standalone_diagnose                                 | FALSE                | default   | Licensing                 |  |
| license_username                                                     | <null></null>        | default   | Licensing                 |  |
| * load_image                                                         | <null></null>        | default   | GUI                       |  |
| * manage licenses                                                    | FALSE                | default   | GUI                       |  |
| mark_nondefault_attrs                                                | FALSE                | default   | GUI                       |  |
| mark_nondefault_attrs.changed_color                                  |                      | default   | GUI —                     |  |
| mark_nondefault_attrs.intended_color                                 | #BFBFFF              | default   | GUI                       |  |
| * mem_clear                                                          | 0                    | default   | Development               |  |
| * mem_optimize                                                       | TRUE                 | default   | Development               |  |
| * mem_shred                                                          | FALSE                | default   | Development               |  |
| * mem_track                                                          | FALSE                | default   | Development               |  |
| * mem_track_object                                                   | <null></null>        | dəfault   | Development               |  |
| mod_dirs                                                             | (C:\Program Files\OF | env. file | File                      |  |
| * model name                                                         | <null></null>        | default   | GUI                       |  |
| <u>H</u> elp <u>D</u> etails                                         |                      |           | <u>C</u> ancel <u>O</u> K |  |

6. Πατήστε στο ΟΚ για να κλείσετε το πλαίσιο διαλόγου.

### Εκτελέστε το εισαγωγικό εκπαιδευτικό πρόγραμμα

Τώρα θα εκτελέσετε το εισαγωγικό εκπαιδευτικό πρόγραμμα που σας διδάσκει τη βασική χρήση του OPNET IT Guru.

- 1. Από το μενού Help (Βοήθεια), επιλέξτε Tutorial (Εκπαιδευτικό πρόγραμμα).
- **2.** Από τη λίστα βασικών μαθημάτων (*Basic Lessons*), παρακολουθήστε το εισαγωγικό μάθημα (Introduction).

### Εκτελέστε το εκπαιδευτικό πρόγραμμα Small Internetworks

Αυτό το εκπαιδευτικό πρόγραμμα σας διδάσκει πώς να χρησιμοποιείτε τις λειτουργίες του OPNET IT Guru για να δημιουργείτε και να αναλύετε μοντέλα δικτύων.

- 1. Από το μενού Help, επιλέξτε Tutorial.
- 2. Από τη λίστα βασικών μαθημάτων (*Basic Lessons*), εκτελέστε το εκπαιδευτικό πρόγραμμα Small Internetworks (Μικρά διαδίκτυα).

## Ασκήσεις

 Στο έργο που δημιουργήσατε για το εκπαιδευτικό πρόγραμμα Small Internetworks, προσθέστε ένα νέο σενάριο, αντίγραφο του σεναρίου first\_floor. Ονομάστε το νέο σενάριο expansion2. Στο σενάριο expansion2 επεκτείνετε το δίκτυο με τον ίδιο τρόπο όπως στο σενάριο expansion, αλλά με 30 κόμβους στο δεύτερο επίπεδο αντί για 15. Εκτελέστε την προσομοίωση και συγκρίνετε τα γραφήματα φόρτου και καθυστέρησης αυτού του νέου σεναρίου με τα αντίστοιχα γραφήματα των σεναρίων first\_floor και expansion.

## Εργαστηριακή έκθεση

Η εργαστηριακή έκθεση αυτής της άσκησης (καθώς και όλων των επόμενων εργαστηριακών ασκήσεων αυτού του εγχειριδίου) θα πρέπει να περιλαμβάνει τα ακόλουθα στοιχεία/ενότητες:

- Ένα εξώφυλλο με το όνομά σας, τις πληροφορίες του μαθήματος, τον αριθμό και τον τίτλο της εργαστηριακής άσκησης, και την ημερομηνία αποστολής.
- Μια σύνοψη του εξεταζόμενου θέματος και των στόχων της εργαστηριακής άσκησης.
- Υλοποίηση: μια σύντομη περιγραφή της μεθόδου που ακολουθήσατε κατά την υλοποίηση των σεναρίων της εργαστηριακής άσκησης.
- Τα αποτελέσματα ολόκληρης της εργαστηριακής άσκησης, την ανάλυση αυτών των αποτελεσμάτων, και μια σύγκρισή τους με τις προσδοκίες σας.
- Τις απαντήσεις στις ασκήσεις που περιλαμβάνονται στο τέλος της εργαστηριακής άσκησης. Αν κάποια απάντηση συμπεριλαμβάνει νέα γραφήματα, η ανάλυσή τους θα πρέπει να ενσωματωθεί στην έκθεση.
- Ένα συμπέρασμα που να περιλαμβάνει όσα μάθατε, τις δυσκολίες που αντιμετωπίσατε, και τυχόν προτεινόμενες επεκτάσεις/βελτιώσεις της εργαστηριακής άσκησης.

## Εργαστηριακή άσκηση 1

## Ethernet

## Δίκτυο άμεσης σύνδεσης με έλεγχο προσπέλασης μέσου

## Σκοπός

Αυτή η εργαστηριακή άσκηση έχει σχεδιαστεί για να σας δείξει τη λειτουργία του δικτύου Ethernet. Η προσομοίωση σε αυτή την εργαστηριακή άσκηση θα σας βοηθήσει να εξετάσετε την απόδοση του δικτύου Ethernet για διάφορα σενάρια.

## Γενικά

Το Ethernet αποτελεί ένα λειτουργικό παράδειγμα της γενικότερης τεχνολογίας τοπικών δικτύων πολλαπλής πρόσβασης με ανίχνευση φέροντος σήματος και ανίχνευση συγκρούσεων (carrier sense multiple access with collision detection, CSMA/CD). Το Ethernet είναι ένα δίκτυο πολλαπλής πρόσβασης, που σημαίνει ότι πολλοί κόμβοι στέλνουν και λαμβάνουν πλαίσια μέσω ενός κοινόχρηστου συνδέσμου. Ο όρος "ανίχνευση φέροντος σήματος" στα αρχικά CSMA/CD σημαίνει ότι όλοι οι κόμβοι μπορούν να διακρίνουν ένα αδρανές από ένα κατειλημμένο μέσο. Ο όρος "ανίχνευση συγκρούσεων" σημαίνει ότι ο κόμβος "παρακολουθεί" καθώς μεταδίδει, και μπορεί επομένως να ανιχνεύσει πότε ένα πλαίσιο το οποίο μεταδίδει έχει παρεμβληθεί (συγκρουστεί) με ένα πλαίσιο που μεταδίδεται από έναν άλλον κόμβο. Το Ethernet θεωρείται ότι είναι ένα 1-επίμονο πρωτόκολλο επειδή ένας προσαρμογέας με πλαίσιο προς αποστολή θα μεταδώσει με πιθανότητα 1 όποτε ελευθερωθεί μια κατειλημμένη γραμμή.

Σε αυτή την εργαστηριακή άσκηση θα ρυθμίσετε ένα δίκτυο Ethernet με τριάντα κόμβους που συνδέονται με ομοαξονικό σύνδεσμο σε τοπολογία διαύλου. Ο ομοαξονικός σύνδεσμος λειτουργεί με ταχύτητα μεταφοράς δεδομένων 10 Mbps. Θα μελετήσετε πώς επηρεάζεται η διεκπεραιωτική ικανότητα του δικτύου από το φόρτο του δικτύου, καθώς και από το μέγεθος των πακέτων.

## Προεργαστηριακές δραστηριότητες

Διαβάστε την ενότητα 2.6 από την 4<sup>η</sup> έκδοση του βιβλίου «Δίκτυα υπολογιστών: μια προσέγγιση από τη σκοπιά των συστημάτων».

Μεταβείτε στην ιστοσελίδα www.net-seal.net/animations.php και εκτελέστε το παρακάτω λογισμικό κινούμενων εικόνων:

Hub (διακλαδωτήρας)

## Διαδικασία

Τα τοπικά δίκτυα

εκτάσεις μέχρι το

δες μέτρα.

## Δημιουργήστε ένα νέο έργο

Για να δημιουργήσετε ένα νέο έργο για το δίκτυο Ethernet:

- Ξεκινήστε το OPNET IT Guru Academic Edition -> Επιλέξτε New (Νέο) από το μενού File (Αρχείο).
- **2.** Επιλέξτε Project (Εργο)  $\rightarrow$  Πατήστε στο OK  $\rightarrow$  Δώστε στο έργο το όνομα <τα αρχικά σac> Ethernet, και στο σενάριο το όνομα Coax → Πατήστε στο OK.

Στο πλαίσιο διαλόγου Startup Wizard: Initial Topology (Οδηγός εκκίνησης: αρχική τοπο-3. (LAN) είναι σχεδιαλογία), βεβαιωθείτε ότι έχετε επιλέξει Create Empty Scenario (Δημιουργία κενού σενασμένα να καλύπτουν ρίου) → Πατήστε στο Next (Επόμενο) → Επιλέξτε Office (Γραφείο) από τον κατάλογο πολύ μερικές χιλιά-Network Scale (Κλίμακα δικτύου) → Πατήστε στο Next → Στο πλαίσιο X Span καταχωρίστε την τιμή 200 και στο πλαίσιο Y Span αφήστε την τιμή  $100 \rightarrow \Pi$ ατήστε δύο φορές στο Next  $\rightarrow$  Πατήστε στο OK.

4. Κλείστε το πλαίσιο διαλόγου Object Palette (Παλέτα αντικειμένων).

## Δημιουργήστε το δίκτυο

Για να δημιουργήσετε το ομοαξονικό δίκτυο Ethernet:

- 1. Για να διευθετήσετε το δίκτυο, επιλέξτε Topology (Τοπολογία) → Rapid Configuration (Γρήγορη διευθέτηση). Από το πτυσσόμενο μενού επιλέξτε Bus (Δίαυλος) και πατήστε στο ΟΚ.
- 2. Στο πλαίσιο διαλόγου Rapid Configuration πατήστε στο κουμπί Select Models (Επιλογή μοντέλων). Από το πτυσσόμενο μενού Model List (Κατάλογος μοντέλων) επιλέξτε ethcoax και πατήστε στο ΟΚ.
- 3. Στο πλαίσιο διαλόγου Rapid Configuration, καθορίστε τις παρακάτω οκτώ τιμές και πατήστε στο ΟΚ.

Το eth\_tap είναι ένα βύσμα διαύλου Ethernet που συνδέει έναν κόμβο με το δίαυλο.

Ο eth\_coax είναι ένας δίαυλος Ethernet που μπορεί να συνδέει κόμβους με παραλήπτες και πομπούς διαύλου μέσω βυσμάτων.

| Rapid Configuration: Bus             | ×                         |
|--------------------------------------|---------------------------|
| MODELS<br>Node Model ethcoax_station | Number 30                 |
| PLACEMENT                            |                           |
| ● <u>H</u> orizontal                 | ∩⊻ertical                 |
| ✓ Top of bus                         | Left of bus               |
| ✓ Bottom of bus                      | Right of bus              |
| Head of bus<br>X 20 Y 50             | Size<br>Bus 170 Tap 20    |
| Select Models.                       | <u>C</u> ancel <u>O</u> K |

- 4. Για να διευθετήσετε τον ομοαζονικό δίαυλο, πατήστε με το δεξιό πλήκτρο του ποντικιού στον οριζόντιο σύνδεσμο → Από το μενού επιλέξτε Advanced Edit Attributes (Προχωρημένη επεξεργασία ιδιοτήτων):
  - α. Πατήστε στην τιμή της ιδιότητας model → Από το πτυσσόμενο μενού επιλέξτε Edit
    → Επιλέξτε το μοντέλο eth\_coax\_adv.
  - β. Στην ιδιότητα delay (καθυστέρηση) καταχωρίστε την τιμή 0.05 (καθυστέρηση διάδοσης σε sec/m).
  - γ. Στην ιδιότητα thickness (πάχος) καταχωρίστε την τιμή 5.
  - δ. Πατήστε στο ΟΚ.

| 光 (bus_0) Attributes  |                 |               |          |
|-----------------------|-----------------|---------------|----------|
| Attribute             | Value           |               |          |
| ⑦ ⊢name               | bus_0           |               |          |
| ⑦ ⊢model              | eth_coa         | ax_adv 🖌 🚽    |          |
| ⑦ ⊢ber                | 0.0             |               |          |
| ⑦ ⊢channel count      | 1               |               |          |
| ⑦ ⊢ closure model     | dbu_cla         | sure          |          |
| ⑦ ⊢coll model         | dbu_co          | I             |          |
| ⑦ ⊢color              | RGB00           | 0             |          |
| ⑦ ⊢ condition         | enabled         | l             |          |
| ⑦ ⊢cost               | 0.0             |               |          |
| ⑦ ⊢data rate          | 10,000,0        | 000           |          |
| ⑦ ⊢delay              | 0.05            | ←             |          |
| ⑦ ⊢ecc model          | dbu_ec          | С             |          |
| ⑦ ⊢error model        | dbu_err         | or            |          |
| ⑦ ⊢financial cost     | 0.00            |               |          |
| ⑦ ⊢line style         | solid           |               |          |
| ⑦ ⊢packet formats     | etherne         | t             |          |
| ⑦ ⊢propdel model      | dbu_pro         | pdel          |          |
| ⑦ ⊢symbol             | none            |               |          |
| ⑦ ⊢thickness          | 5               | ←             |          |
| ⑦ ⊢txdel model        | dbu_txd         | lel           | <b>-</b> |
| Redefine Path Exten   | ded Attrs.      |               |          |
| Apply Changes to Sele | ected Objects   | A             | dvanced  |
| <u>Eind</u>           | Next <u>C</u> a | ncel <u>C</u> | įκ       |

- 5. Έχετε τώρα δημιουργήσει το δίκτυο. Θα πρέπει να μοιάζει με την παρακάτω εικόνα.
- 6. Φροντίστε να αποθηκεύσετε το έργο σας.

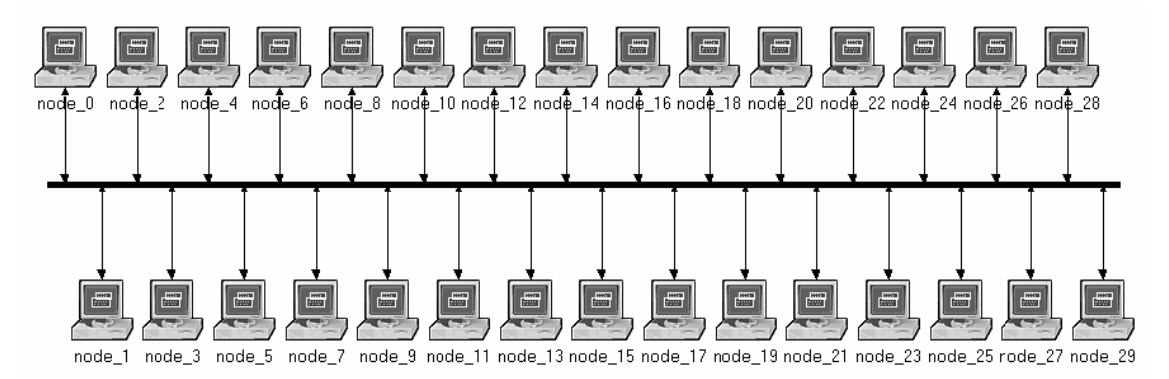

Αντί της μεγαλύτερης κυκλοφορίας δεδομένων που θα απαιτούσε πολύ περισσότερο χρόνο προσομοίωσης, χρησιμοποιείται εδώ υψηλότερη καθυστέρηση.

Η ιδιότητα thickness καθορίζει το πάχος της γραμμής που χρησιμοποιείται για τη «σχεδίαση» του διαύλου.

## Διευθετήστε τους κόμβους του δικτύου

Για να διευθετήσετε την κυκλοφορία που παράγεται από τους κόμβους:

- Πατήστε με το δεξιό πλήκτρο του ποντικιού σε οποιονδήποτε από τους 30 κόμβους → Πατήστε στην επιλογή Select Similar Nodes (Επιλογή παρόμοιων κόμβων) ώστε να γίνει επιλογή όλων των κόμβων του δικτύου.
- 2. Πατήστε με το δεξιό πλήκτρο του ποντικιού σε οποιονδήποτε από τους 30 κόμβους → Πατήστε στην επιλογή Edit Attributes.
- **3.** Ενεργοποιήστε το πλαίσιο ελέγχου **Apply Changes to Selected Objects** (Εφαρμογή αλλαγών στα επιλεγμένα αντικείμενα). Αυτό είναι σημαντικό ώστε να μη χρειαστεί να διευθετήσετε κάθε κόμβο χωριστά.
- **4.** Πατήστε στο συν (+) δίπλα στην επιλογή **Traffic Generation Parameters** (Παράμετροι παραγωγής κυκλοφορίας) για να την αναπτύξετε:
  - α. Αλλάξτε την τιμή της ιδιότητας ON State Time (Χρόνος ενεργού κατάστασης) σε exponential(100) → Αλλάξτε την τιμή της ιδιότητας OFF State Time σε exponential(0). (Σημείωση: τα πακέτα παράγονται μόνο στην ενεργό κατάσταση "ON".)
- **5.** Πατήστε στο συν (+) δίπλα στην επιλογή **Packet Generation Arguments** (Ορίσματα παραγωγής πακέτων) για να την αναπτύξετε:
  - α. Αλλάξτε την τιμή της ιδιότητας Packet Size (Μέγεθος πακέτου) σε constant(1024).
  - β. Πατήστε με το δεξιό πλήκτρο του ποντικιού στην ιδιότητα Interarrival Time (Χρόνος μεταξύ αφίξεων) και επιλέξτε Promote Attribute to Higher Level (Προβιβασμός ιδιότητας σε υψηλότερο επίπεδο). Αυτό μας επιτρέπει να αποδώσουμε πολλές τιμές στην ιδιότητα Interarrival Time, και έτσι να ελέγξουμε την απόδοση του δικτύου σε διαφορετικές συνθήκες φόρτου εργασίας.

| 😢 (node_0) Attributes             |                           |  |  |  |  |  |
|-----------------------------------|---------------------------|--|--|--|--|--|
| Type: station                     |                           |  |  |  |  |  |
| Attribute                         | Value                     |  |  |  |  |  |
| ⑦ rname                           | node_0                    |  |  |  |  |  |
| ⑦ ⊢model                          | ethcoax_station           |  |  |  |  |  |
| ⑦ ⊡ Traffic Generation Parameters | ()                        |  |  |  |  |  |
| ⑦ ⊢Start Time (seconds)           | constant (5.0)            |  |  |  |  |  |
| ON State Time (seconds)           | exponential (100.0)       |  |  |  |  |  |
| ⑦ ⊢OFF State Time (seconds)       | exponential (0.0)         |  |  |  |  |  |
| Packet Generation Argume          | ()                        |  |  |  |  |  |
| ⑦ ⊢Interarrival Time (seconds)    | promoted                  |  |  |  |  |  |
| Packet Size (bytes)               | constant (1024)           |  |  |  |  |  |
| ③ LSegmentation Size (bytes)      | No Segmentation           |  |  |  |  |  |
| ⑦ └Stop Time (seconds)            | Stop Time (seconds) Never |  |  |  |  |  |
| Traffic Generation Parameter      | promoted 🚽                |  |  |  |  |  |
| •                                 |                           |  |  |  |  |  |
| Apply Changes to Selected Object  | ts ← A <u>d</u> vanced    |  |  |  |  |  |
| Eind Next                         | <u>C</u> ancel <u>O</u> K |  |  |  |  |  |

- 6. Πατήστε στο ΟΚ για να επιστρέψετε στον Επεξεργαστή Έργου.
- 7. Φροντίστε να αποθηκεύσετε το έργο σας.

Το όρισμα της εκθετικής (exponential) κατανομής είναι η μέση τιμή του διαστήματος μεταξύ διαδοχικών συμβάντων. Στην εκθετική κατανομή η πιθανότητα εμφάνισης του επόμενου συμβάντος μέσα σε δεδομένο χρόνο δεν εξαρτάται καθόλου από το χρόνο εμφάνισης του τελευταίου συμβάντος ή από το χρόνο που πέρασε μετά από αυτό το συμβάν.

Ο χρόνος μεταξύ αφίξεων είναι ο χρόνος που μεσολαβεί μεταξύ δύο διαδοχικών πακέτων στην κατάσταση "ON".

## Διευθετήστε την προσομοίωση

Για να εξετάσετε την απόδοση του δικτύου σε διαφορετικές συνθήκες φόρτου εργασίας, πρέπει να εκτελέσετε την προσομοίωση πολλές φορές αλλάζοντας το φόρτο στο δίκτυο. Υπάρχει ένας εύκολος τρόπος για να γίνει αυτό. Θυμάστε ότι προβιβάσαμε την ιδιότητα Interarrival Time για την παραγωγή πακέτων. Εδώ θα καταχωρίσουμε διάφορες τιμές για αυτή την ιδιότητα:

 Πατήστε στο κουμπί Configure/Run Simulation (Διευθέτηση/εκτέλεση προσομοίωσης) → Βεβαιωθείτε ότι είναι επιλεγμένη η καρτέλα Common (Κοινά) → Καταχωρίστε στην ιδιότητα Duration (Διάρκεια) την τιμή 15.

| 🗄 Configure Simulatio | on: eha_Ethe | ernet-Coax      |                    |                 |            |
|-----------------------|--------------|-----------------|--------------------|-----------------|------------|
| Common Global Attrib  | outes Object | Attributes Repo | rts SLAs Animation | Profiling Advan | ced Envire |
| Duration:             | 15           | second(s)       | •                  |                 |            |
| Seed:                 | 128          |                 |                    |                 |            |
| Values per statistic: | 100          | -               |                    |                 |            |
| Update interval:      | 100000       | Events          |                    |                 |            |
| ✓Enable simulation Ic | bg           |                 |                    |                 |            |
| Run                   |              | <u>H</u> elp    |                    | <u>C</u> ancel  | <u>О</u> К |

- 2. Πατήστε στην καρτέλα Object Attributes (Ιδιότητες αντικειμένου).
- 3. Πατήστε στο κουμπί Add (Προσθήκη). Θα πρέπει να εμφανιστεί το πλαίσιο διαλόγου Add Attribute με τις προβιβασμένες ιδιότητες όλων των κόμβων του δικτύου (αν δεν βλέπετε τις ιδιότητες στον κατάλογο, κλείστε ολόκληρο το έργο και ανοίζτε το ξανά). Θα πρέπει να προσθέσετε την ιδιότητα Interarrival Time για όλους τους κόμβους, ως εξής:
  - α. Πατήστε στην πρώτη ιδιότητα του καταλόγου (Office Network.node\_0.Traffic Generation ....) → Πατήστε στο κουμπί Wildcard (Χαρακτήρας μπαλαντέρ) → Πατήστε στην επιλογή node\_0 και από το πτυσσόμενο μενού επιλέξτε τον αστερίσκο (\*) → Πατήστε στο OK.
  - β. Δημιουργείται τώρα μια νέα ιδιότητα που περιλαμβάνει τον αστερίσκο (η δεύτερη στον κατάλογο), και θα πρέπει να την προσθέσετε πατώντας στο αντίστοιχο κελί που βρίσκεται στη στήλη Add?.
  - γ. Το πλαίσιο διαλόγου Add Attribute θα πρέπει να μοιάζει με αυτό που βλέπετε στην εικόνα → Πατήστε στο OK.

| 击 Add Attribute: scenario               |                    |                |  |
|-----------------------------------------|--------------------|----------------|--|
| Add? Unresolved                         | d Attributes       | <b>^</b>       |  |
| Office Net                              | work.node_0.Traff  | ic Generatio   |  |
| add Office Net                          | work.*.Traffic Gen | eration Para 🔄 |  |
| Office Net                              | work.node_1.Traff  | ic Generatio   |  |
| Office Network.node_10.Traffic Generati |                    |                |  |
| Office Network.node_11.Traffic Generati |                    |                |  |
| Office Network.node_12.Traffic Generati |                    |                |  |
| Office Network.node_13.Traffic Generati |                    |                |  |
| Office Network.node_14.Traffic Generati |                    |                |  |
| Office Natwork pada 15 Traffic Constati |                    |                |  |
| <u>Expand</u> <u>C</u> ancel <u>O</u> K |                    | <u>O</u> K     |  |

- 4. Θα πρέπει τώρα να βλέπετε την ιδιότητα Office Network.\*.Traffic Generation Parameter... στον κατάλογο με τις ιδιότητες αντικειμένων της προσομοίωσης. Πατήστε σε αυτή την ιδιότητα για να την επιλέξετε → Πατήστε στο κουμπί Values (Τιμές) του πλαισίου διαλόγου.
- 5. Προσθέστε τις παρακάτω εννέα τιμές. (Σημείωση: Για να προσθέσετε την πρώτη τιμή, διπλοπατήστε στο πρώτο κελί της στήλης Value → Πληκτρολογήστε "exponential(2)" στο πλαίσιο κειμένου και πατήστε Enter. Επαναλάβετε τη διαδικασία και για τις εννέα τιμές.)

| 🛨 Attribute: Office                       | Network.*.Traffic Generation Paramete | × |
|-------------------------------------------|---------------------------------------|---|
|                                           | Enter one or more values:             |   |
| Value                                     | Limit Step                            |   |
| exponential (2)                           | ]                                     |   |
| exponential (0.5)                         |                                       |   |
| exponential (0.25)                        | L                                     |   |
| exponential (0.05)                        |                                       |   |
| exponential (0.035)<br>exponential (0.03) |                                       |   |
| exponential (0.02)                        | )                                     | • |
| <u>V</u> iew Props                        | Delete Cancel OK                      |   |

**6.** Πατήστε στο **OK**. Κοιτάξτε τώρα στην επάνω δεξιά γωνία του πλαισίου διαλόγου Simulation Configuration και βεβαιωθείτε ότι το πλήθος εκτελέσεων της ομάδας (Number of runs in set) είναι **9**.

| ± Configure Simulation: eha_Ethernet-Coax                             |                 |                                                  |             |                 |                     |             |
|-----------------------------------------------------------------------|-----------------|--------------------------------------------------|-------------|-----------------|---------------------|-------------|
| Common Global Attri                                                   | ibutes Object   | Attributes                                       | ts SLAs A   | nimatio         | n Profiling Advar   |             |
| Use default values for unresolved attributes Number of runs in set: 9 |                 | → ←                                              |             |                 |                     |             |
| Save vector file for                                                  | each run in s   | et                                               |             | S <u>i</u> mula | ition set info      |             |
| Attribute                                                             | Value           |                                                  |             |                 |                     | <b>A</b>    |
| Office Network.*.Tr                                                   | exponential (   | 2), exponential (1                               | ), exponent | ial (0.5)       | ), exponential (0.2 | 5), exponen |
|                                                                       |                 | <u> </u>                                         |             |                 |                     |             |
|                                                                       |                 |                                                  |             |                 |                     |             |
|                                                                       |                 |                                                  |             |                 |                     |             |
|                                                                       |                 |                                                  |             |                 |                     |             |
|                                                                       |                 |                                                  |             |                 |                     |             |
|                                                                       |                 | <b>D L</b> · · · · · · · · · · · · · · · · · · · |             | 1               | 10 0                |             |
| Add                                                                   | E <u>x</u> pand | Delete                                           | Updat       | e               | View Props          | Values      |
| <u>R</u> un                                                           |                 | <u>H</u> elp                                     |             |                 | <u>C</u> ancel      | <u>O</u> K  |

7. Σε κάθε μία από τις προσομοιώσεις των εννέα εκτελέσεων, ο προσομοιωτής θα πρέπει να αποθηκεύει μια "βαθμωτή" τιμή που να αντιπροσωπεύει το "μέσο" φόρτο του δικτύου και μία ακόμη βαθμωτή τιμή που να αντιπροσωπεύει τη μέση διεκπεραιωτική ικανότητα του δικτύου. Για να γίνει αυτό, θα πρέπει να διευθετήσουμε τον προσομοιωτή ώστε οι βαθμωτές τιμές να αποθηκεύονται σε ένα αρχείο. Πατήστε στην καρτέλα Advanced (Για προχωρημένους) του πλαισίου διαλόγου Configure Simulation. **8.** Στο πλαίσιο κειμένου *Scalar file* (Αρχείο βαθμωτών τιμών) πληκτρολογήστε **<τα αρχικά** σας>\_Ethernet\_Coax.

| Configure Sin    | nulation: eha_Ethe   | ernet-Coax       |                   |                | - <b>- X</b> |
|------------------|----------------------|------------------|-------------------|----------------|--------------|
| Common Globa     | al Attributes Object | Attributes Repor | ts SLAs Animation | Profilin       |              |
| Network: eha     | _Ethernet-Coax       |                  |                   |                | -            |
| Probe file: eha  | a_Ethernet-Coax      |                  |                   |                | -            |
| Vector file: eha | _Ethernet-Coax       |                  |                   |                |              |
| Scalar file: eha | _Ethernet_Coax       | ←                |                   |                |              |
| Simulation prog  | ram: op_runsim       | ▼                |                   |                |              |
| Command-line     | options              |                  |                   |                |              |
| Record a date/t  | ime in results: non  | e 🔻 Date         | e:                | Time:          |              |
|                  |                      |                  |                   | ,              |              |
|                  |                      |                  |                   |                |              |
|                  |                      |                  |                   |                |              |
|                  | 1                    |                  | 1                 |                |              |
| <u>R</u> un      |                      | <u>H</u> elp     |                   | <u>C</u> ancel | <u>O</u> K   |

9. Πατήστε στο ΟΚ και μετά αποθηκεύστε το έργο σας.

## Επιλέξτε τα στατιστικά στοιχεία

Για να επιλέξετε τα στατιστικά στοιχεία που θα συγκεντρωθούν κατά την προσομοίωση:

- Πατήστε με το δεξιό πλήκτρο του ποντικιού οπουδήποτε στο χώρο εργασίας του έργου (αλλά όχι πάνω σε κόμβο ή σύνδεσμο) και από το αναδυόμενο μενού επιλέξτε Choose Individual Statistics (Επιλογή επιμέρους στατιστικών στοιχείων) → Αναπτύξτε τον κλάδο (ιεραρχία) Global Statistics (Συνολικά στατιστικά στοιχεία).
  - α. Αναπτύξτε τον κλάδο Traffic Sink (Υποδοχέας κυκλοφορίας) → Ενεργοποιήστε το πλαίσιο ελέγχου Traffic Received (packets/sec) (Δηφθείσα κυκλοφορία (πακέτα/δευτερόλεπτο)) (φροντίστε να επιλέξετε τα στατιστικά στοιχεία με μονάδα μέτρησης packets/sec).
  - β. Αναπτύξτε τον κλάδο Traffic Source (Πηγή κυκλοφορίας) → Ενεργοποιήστε το πλαίσιο ελέγχου Traffic Sent (packets/sec) (Αποσταλείσα κυκλοφορία (πακέ-τα/δευτερόλεπτο)).
  - γ. Πατήστε στο ΟΚ.
- **2.** Για να πάρετε τώρα τη μέση τιμή αυτών των στατιστικών στοιχείων ως βαθμωτή τιμή, με το τέλος κάθε προσομοίωσης:
  - α. Από το μενού Simulation επιλέξτε Choose Statistics (Advanced).
  - β. Κάτω από την επιλογή Global Statistic Probes θα πρέπει να φαίνονται οι ανιχνεύσεις (probes) Traffic Sent και Traffic Received.

Η ανίχνευση είναι μια αίτηση από το χρήση για τη συλλογή συγκεκριμένων δεδομένων κατά τη διάρκεια μιας προσομοίωσης.

- γ. Πατήστε με το δεξιό πλήκτρο του ποντικιού στην ανίχνευση Traffic Received → Επιλέξτε Edit Attributes. Δώστε στην ιδιότητα scalar data την τιμή enabled → Δώστε στην ιδιότητα scalar type την τιμή time average (μέσος χρόνος) → Συγκρίνετε την οθόνη με την παρακάτω εικόνα και πατήστε στο OK.
- δ. Επαναλάβετε την παραπάνω διαδικασία για την ανίχνευση Traffic Sent.
- ε. Από το μενού File του παραθύρου Probe Model επιλέξτε Save (Αποθήκευση) και μετά κλείστε το παράθυρο.
- στ. Θα βρεθείτε τώρα πίσω στον Επεξεργαστή Έργου. Αποθηκεύστε το έργο σας.

| 🛨 (pb0) Attributes          |                                |
|-----------------------------|--------------------------------|
| Attribute                   | Value                          |
| ⑦ ⊢name                     | pb0                            |
| ⑦ ⊢draw style               | linear                         |
| ⑦ ⊢group                    | Traffic Sink                   |
| ⑦ ⊢statistic                | Traffic Received (packets/sec) |
| ⑦ ⊢ordinate label           |                                |
| ⑦ ⊢vector data              | enabled                        |
| ⑦ ⊢vector start             | 0.0                            |
| ⑦ ⊢vector stop              | infinity                       |
| ⑦ ⊢scalar data              | enabled                        |
| ⑦ ⊢scalar type              | time average 🛛 🗲 🚽             |
| ⑦ ⊢scalar start             | 0.0                            |
| Apply Changes to Selected O | bjects                         |
| Eind Next                   | <u>Cancel</u> <u>O</u> K       |

#### Εκτελέστε την προσομοίωση

Για να εκτελέσετε την προσομοίωση:

- Πατήστε στο κουμπί Configure/Run Simulation: → Βεβαιωθείτε ότι η ιδιότητα Duration έχει τιμή 15 second(s) → Πατήστε στο κουμπί Run. Ανάλογα με την ταχύτητα του επεξεργαστή σας, η προσομοίωση μπορεί να χρειαστεί αρκετά λεπτά για να ολοκληρωθεί.
- 2. Ο προσομοιωτής θα ολοκληρώσει τώρα εννέα εκτελέσεις, μία για κάθε χρόνο μεταξύ αφίξεων της παραγωγής κυκλοφορίας (που αναπαριστούν το φόρτο στο δίκτυο). Παρατηρήστε ότι κάθε επόμενη εκτέλεση διαρκεί περισσότερο επειδή η κυκλοφορία αυξάνεται.
- 3. Μετά την ολοκλήρωση των εννέα εκτελέσεων, πατήστε στο κουμπί Close (Κλείσιμο).
- 4. Αποθηκεύστε το έργο σας.

Αν εκτελέσετε ξανά την προσομοίωση, το OPNET IT Guru θα "προσαρτήσει" τα νέα αποτελέσματα στα αποτελέσματα που υπάρχουν ήδη στο αρχείο βαθμωτών τιμών. Για να το αποφύγετε αυτό, διαγράψτε το αρχείο βαθμωτών τιμών πριν ξεκινήσετε τη νέα εκτέλεση. (Σημείωση: Η διαγραφή του αρχείου βαθμωτών τιμών μετά από μια εκτέλεση θα έχει συνέπεια να χαθούν τα αποτελέσματα που έχετε πάρει από αυτή την εκτέλεση.)

■ Μεταβείτε στο μενού File → Επιλέζτε Model Files → Delete Model Files (Διαγραφή αρχείων μοντέλων) → Επιλέζτε ( .os): Output Scalars → Επιλέζτε το αρχείο βαθμωτών τιμών που θα διαγραφεί<sup>·</sup> σε αυτή την εργαστηριακή άσκηση πρόκειται για το αρχείο <τα αρχικά σας>\_Ethernet\_Coax → Επιβεβαιώστε τη διαγραφή πατώντας στο OK → Πατήστε στο Close.

## Εμφανίστε τα αποτελέσματα

Για να δείτε και να αναλύσετε τα αποτελέσματα:

- Από το μενού Results (Αποτελέσματα), επιλέξτε View Results (Advanced) (Προβολή αποτελεσμάτων για προχωρημένους). Θα ανοίξει το εργαλείο Analysis Configuration (Διευθέτηση ανάλυσης).
- Θυμάστε ότι αποθηκεύσαμε τις μέσες τιμές των αποτελεσμάτων σε ένα αρχείο βαθμωτών τιμών. Για να φορτώσετε αυτό το αρχείο, από το μενού File επιλέξτε Load Output Scalar File (Φόρτωση αρχείου εξόδου βαθμωτών τιμών) → Από το αναδυόμενο μενού επιλέξτε το αρχείο <τα αρχικά σας>\_Ethernet-Coax.
- Από το μενού Panels (Πίνακες) επιλέξτε Create Scalar Panel (Δημιουργία βαθμωτού πίνακα) → Στο πλαίσιο Horizontal (Οριζόντια) επιλέξτε την τιμή Traffic Source.Traffic Sent (packets/sec).average) → Στο πλαίσιο Vertical (Κατακόρυφα) επιλέξτε την τιμή Traffic Sink.Traffic Received (packets/sec).average) → Πατήστε στο OK.

| 🖈 Select Scalar Panel Data 🛛 🗙         |
|----------------------------------------|
| Horizontal: Traffic Source. Traffic Se |
| Vertical: Traffic Sink. Traffic Rece   |
| <u>C</u> ancel <u>O</u> K              |

4. Το γράφημα που θα προκύψει θα πρέπει να μοιάζει με το επόμενο:

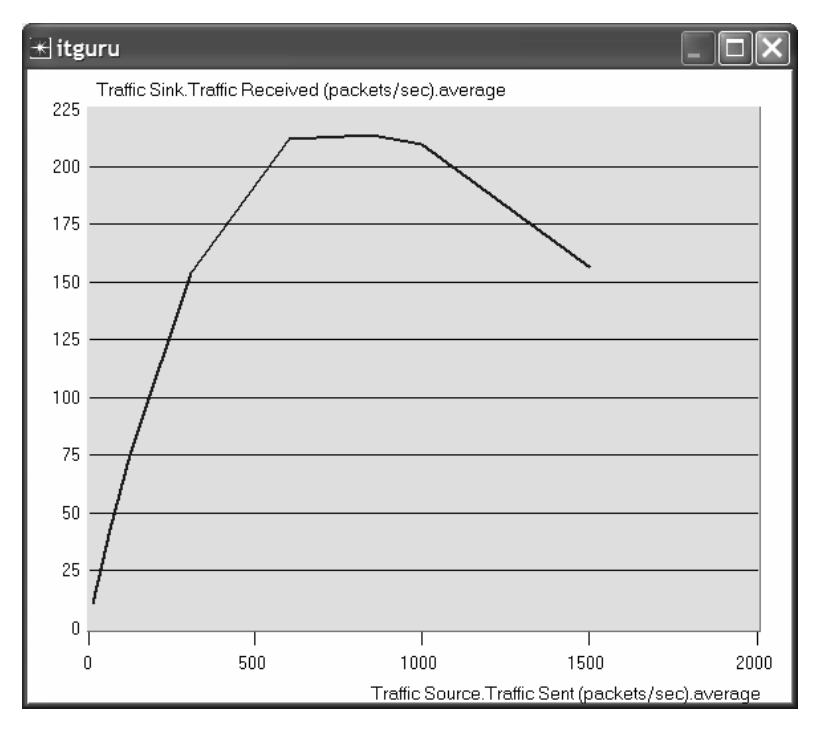

## Περαιτέρω μελέτη

Ενότητα OPNET Ethernet Model Description (Περιγραφή μοντέλου Ethernet): από το μενού Protocols (Πρωτόκολλα), επιλέξτε Ethernet -> Model Usage Guide (Ο-δηγός χρήσης μοντέλων).

## Ασκήσεις

- Επεξηγήστε το γράφημα που προέκυψε κατά την προσομοίωση και δείχνει τις σχέσεις μεταξύ των ληφθέντων πακέτων (διεκπεραιωτική ικανότητα) και των σταλθέντων πακέτων αποστολής (φόρτος). Γιατί μειώνεται η διεκπεραιωτική ικανότητα όταν ο φόρτος είναι είτε πολύ χαμηλός είτε πολύ υψηλός;
- 2. Δημιουργήστε τρία αντίγραφα του σεναρίου προσομοίωσης που υλοποιήθηκε σε αυτή την εργαστηριακή άσκηση. Ονομάστε αυτά τα σενάρια Coax\_Q2a, Coax\_Q2b, και Coax\_Q2c. Ορίστε στα νέα σενάρια την ιδιότητα Interarrival Time της ομάδας ιδιοτήτων Packet Generation Arguments για όλους τους κόμβους (βεβαιωθείτε ότι το πλαίσιο ελέγχου Apply Changes to Selected Objects είναι ενεργοποιημένο), ως εξής:
  - **Ε** Σενάριο **Coax\_Q2a**: exponential(0.1)
  - **Ξ** Σενάριο **Coax\_Q2b**: exponential(0.05)
  - Σενάριο **Coax\_Q2c**: exponential(0.025)

Σε όλα τα παραπάνω σενάρια, ανοίξτε το πλαίσιο διαλόγου Configure Simulation και από την καρτέλα Object Attributes διαγράψτε την ιδιότητα πολλαπλών τιμών (τη μόνη ιδιότητα στον κατάλογο).

Για τον κόμβο 0 επιλέξτε το παρακάτω στατιστικό στοιχείο: Ethcoax  $\rightarrow$  Collision Count (Πλήθος συγκρούσεων). Φροντίστε να επιλέξετε το εξής συνολικό στατιστικό στοιχείο: Global Statistics  $\rightarrow$  Traffic Sink  $\rightarrow$  Traffic Received (packet/sec). (Ανατρέξτε στην ενότητα Επιλέζτε τα Στατιστικά Στοιχεία της εργαστηριακής άσκησης.)

Εκτελέστε την προσομοίωση και για τα τρία νέα σενάρια. Ανακτήστε δύο γραφήματα: το ένα για να συγκρίνετε το πλήθος συγκρούσεων του κόμβου 0 σε αυτά τα τρία σενάρια, και το άλλο γράφημα για να συγκρίνετε την κυκλοφορία των ληφθέντων πακέτων για τα τρία σενάρια. Εξηγήστε τα γραφήματα και σχολιάστε τα αποτελέσματα. (Σημείωση: Για να συγκρίνετε τα αποτελέσματα, θα πρέπει μετά την ολοκλήρωση της προσομοίωσης να επιλέξετε **Compare Results** (Σύγκριση αποτελεσμάτων) από το μενού **Results**.)

3. Για να μελετήσετε την επίδραση του πλήθους των σταθμών στην απόδοση του τμήματος Ethernet, δημιουργήστε ένα αντίγραφο του σεναρίου Coax\_Q2c που δημιουργήσατε στην Άσκηση 2. Ονομάστε το νέο σενάριο Coax\_Q3. Στο νέο σενάριο, αφαιρέστε τους κόμβους με μονή αρίθμηση, δηλαδή συνολικά 15 κόμβους (κόμβος 1, κόμβος 3, ..., και κόμβος 29). Εκτελέστε την προσομοίωση για το νέο σενάριο. Δημιουργήστε ένα γράφημα που να συγκρίνει το πλήθος συγκρούσεων του κόμβου 0 μεταξύ των σεναρίων Coax\_Q2c και Coax\_Q3. Εξηγήστε το γράφημα και σχολιάστε τα αποτελέσματα.

4. Στην προσομοίωση χρησιμοποιείται μέγεθος πακέτου 1024 byte (Σημείωση: Κάθε πακέτο Ethernet μπορεί να περιέχει μέχρι 1500 byte δεδομένων). Για να μελετήσετε την επίδραση του μεγέθους πακέτου στη διεκπεραιωτική ικανότητα του δικτύου Ethernet που δημιουργήσατε, δημιουργήστε ένα αντίγραφο του σεναρίου Coax\_Q2c της Άσκησης 2. Ονομάστε το νέο σενάριο Coax\_Q4. Στο νέο σενάριο χρησιμοποιήστε μέγεθος πακέτου 512 byte (για όλους τους κόμβους). Και για τα δύο σενάρια Coax\_Q2c και Coax\_Q4, επιλέξτε τα εξής συνολικά στατιστικά στοιχεία: Global Statistics → Traffic Sink → Traffic Received (bits/sec). Εκτελέστε ξανά την προσομοίωση των σεναρίων Coax\_Q2c και Coax\_Q2c και coax\_Q2c και coax\_Q2c και coax\_Q4. Δημιουργήστε ένα γράφημα που να συγκρίνει τη διεκπεραιωτική ικανότητα σε bits/sec μεταξύ των σεναρίων Coax\_Q2c και Coax\_Q2c και άλλο γράφημα που να συγκρίνει τη διεκπεραιωτική ικανότητα σε bits/sec μεταξύ των σεναρίων Coax\_Q2c και Coax\_Q2c και συγκρίνει τα διεκπεραιωτική ικανότητα σε bits/sec μεταξύ των σεναρίων Coax\_Q2c και Coax\_Q4. Εξηγήστε τα γραφήματα και σχολιάστε τα αποτελέσματα.

## Εργαστηριακή έκθεση

Ετοιμάστε μια έκθεση που να ακολουθεί τις οδηγίες τις οποίες εξηγήσαμε στην Εργαστηριακή άσκηση 0. Η έκθεση θα πρέπει να περιλαμβάνει τις απαντήσεις στις παραπάνω ασκήσεις, καθώς και τα γραφήματα που δημιουργήσατε από τα σενάρια προσομοίωσης. Εξετάστε τα αποτελέσματα που πήρατε και συγκρίνετέ τα με αυτά που περιμένατε. Αναφέρετε τυχόν ανωμαλίες ή ανεξήγητες συμπεριφορές.

## ΑΣΚΗΣΕΙΣ ΠΡΟΣΟΜΟΙΩΣΗΣ ΔΙΚΤΥΩΝ

Από τον Emad Aboelela, Καθηγητή στο University of Massachusetts/Dartmouth

Οι τεχνολογίες και οι έννοιες που αφορούν τα δίκτυα υπολογιστών συχνά είναι δύσκολο να εξηγηθούν, ακόμη και όταν παρέχονται αναλυτικές περιγραφές και κολοσχεδιασμένα παραδείγματα. Μια μέθοδος για την αφομοίωση αυτών των πληροφοριών είναι η δημιουργία ενός περιβάλλοντος στο αποίο οι σπουδαστές και οι επαγγελματίες των δικτύων να μπορούν να δουν στην πράξη πώς λειτουργούν τα δίκτυα χρησιμοποιώντας ένα εργαλείο λογισμικού που προσομοιώνει τις λειτουργίες ενός δικτύου. Τα ίδιο το εργαλείο είναι ιδιοίτερα χρήσιμο επειδή παρέχει ένα εικονικό περιβάλλον για πολλά και διάφορα επιθυμητά χορακτηριστικά, όπως η δημιουργία προτύπου (μοντελοποίηση) ενός δικτύου με βάση συγκεκριμένα κριτήρια και η πρόβλεψη των επιδόσεών του.

Το βιβλίο **Ασκήσεις Πρασομοίωσης Δικτώων** επιτρέπει την πλήρη εκμετάλλευση ενός τέτοιου εκποιδευτικού εργαλείου επειδή παρέχει λεπτομερείς ασκήσεις για βασικές τοπολογίες δικτύων οι οποίες είναι δυνατό να υλοποιηθούν στο περιβάλλον προσομοίωσης. Για κάθε τοπολογία παρουσιάζονται διάφορα σενάρια, ενώ κάθε εργασία συνοδεύεται από ερωτήσεις επανάληψης, εργαστηριακή έκθεση, και ασκήσεις. Στο βιβλίο δίνονται επίσης οδηγίες για να κατεβάσετε το δωρεάν και εύκολο στην εγκατάσταση λογισμικό OPNET IT Guru Academic Edition, το οποίο παρέχει ένα εικονικό περιβάλλον για τη μοντελοποίηση, ανάλυση, και πρόβλεψη των επιδόσεων των υποδομών ΙΤ, συμπεριλαμβάνοντος εφαρμογές, διοκομιστές, και τεχνολογίες δικτύωσης.

Οι εργαστηριακές ασκήσεις του βιβλίου, τις οποίες έχει προετοιμάσει ο Emad Aboelela, Καθηγητής στο University of Massachusetts/Dartmouth, είναι στενά συνυφασμένες με τη δομή της 4ης αμερικανικής έκδοσης του βιβλίου Δίκτυα υπολογιστών: μια προσέγγιση από τη ακοπιά των συστημάτων των Peterson και Davie. Ο συνδυασμός των δύο βιβλίων αποτελεί ένα ολοκληρωμένο εργαλείο που θα σας επιτρέψει να κατανοήσετε πώς λειτουργούν τα δίκτυα υπολογιστών και γιατί λειτουργούν άπως λειτουργούν.

## ΒΑΣΙΚΑ ΧΑΡΑΚΤΗΡΙΣΤΙΚΑ

- Γραμμένο από έναν καθηγητή που έχει χρησιμοποιήσει τα εργαλεία προσομοίωσης της OPNET στην αίθουσα διδασκαλίας και το εργαστήριο για πολυάριθμες επιδείξεις και πραγματικά σενάρια.
- Δυνατότητα δωρεάν λήψης εκπαιδευτικού λογισμικού που βασίζεται σε ένα βραβευμένο προϊόν της OPNET Technologies, Inc., της οποίας το λογισμικό χρησιμοποιείται από χιλιάδες εμπορικούς και κυβερνητικούς αργανισμούς παγκοσμίως, και σε περισσότερα από 500 πανεπιστήμια.
- Επιτρέπει στους επαγγελματίες που θέλουν να αξιολογήσουν και να επιδείξουν στα διοικητικά στελέχη της επιχείρησής τους διάφορα εμπορικά προϊόντα δικτύωσης (π.χ., δραμολογητές) τη διεξαγωγή χρήσιμων πειραμάτων στο χώρο εργασίας τους.
- Καλύπτει τις βασικές τοπολογίες δικτύων και περιλαμβάνει εργασίες για το Ethernet, τα δίκτυα δακτυλίου με σκυτάλη (token ring), τα δίκτυα ATM, τα τοπικά δίκτυα μεταγωγής, το σχεδιασμά δικτύων, τα πρωτόκολλα RIP και TCP, τις μεθόδους διαχείρισης ουρών, τις υπηρεσίες QoS, τα ασύρματα δίκτυα, και άλλα.

## Ο συγγραφέος

Ο Δρ Emad Aboelela πήρε το πτυχίο του και το μεταπτυχιακό του στην Επιστήμη των Υπολογιστών από το Πανεπιστήμιο της Αλεξάνδρειας στην Αίγυπτο, και το διδακτορικό του ως Μηχανικός Υπολογιστών από το Πανεπιστήμιο του Μαίάμι στη Φλόριδα των ΗΠΑ. Πριν από τη αυνεργασία του με το Πανεπιστήμιο της Μασαχουσέτης δίδαξε για δύο χρόνια στο Πολιτειακό Πανεπιστήμιο του Νότιου Κονέκτικατ και, πριν από αυτό, εργόστηκε για πέντε χρόνια ως Επισκέπτης Καθηγητής και ερευνητής στο Πανεπιστήμιο του Μαίάμι, διάστημα κατά το αποίο ελαβε πολλά βραβεία, όπως το Award of Academic Merit.

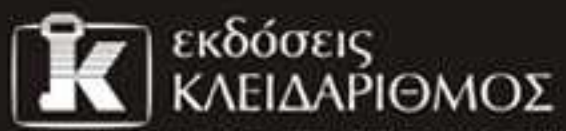

EmokepBeite μος στο Internet: www.klidarithmos.gr

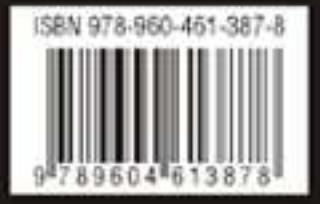

Δομοκού 4, Σταθμός Λαρίσης, 10440 ΑΕΗΝΑ, Τηλ. 210-5237635